# Installationsanleitung

## **DMP-Assist Version 3.7.2.0**

## Inhaltsverzeichnis

| 1 | Sys          | stemvoraussetzungen                                            | 3       |
|---|--------------|----------------------------------------------------------------|---------|
| 2 | Dat          | tensicherung vor dem Update                                    | 3       |
| 3 | Die          | e Installation des Updates                                     | 5       |
|   | 3.1.         | Wichtige Hinweise zum Update                                   | 5       |
|   | 3.2.<br>3.3. | Update Installation am Server<br>Update Installation am Client | 5<br>10 |
| 4 | Inh          | alte des Updates                                               | 11      |
|   | 4.1.         | Neues KBV- und Krypto-Prüfmodul                                | 11      |

## 1 Systemvoraussetzungen

Das DMP-Assist Update in der Version 3.7.2.0 benötigt für die Installation folgende Voraussetzungen:

- Installierte DMP-Assist Version 3.4.1.0
- 200 MB freier Festplattenspeicher auf dem DMP-Assist Server.
- 50 MB freier Festplattenspeicher auf dem DMP-Assist Client.

## 2 Datensicherung vor dem Update

Erstellen Sie vor der Installation des Updates eine Sicherung Ihrer aktuellen DMP-Assist Daten. Beenden Sie hierfür bitte auf allen anderen Arbeitsplätzen alle noch laufenden DMP-Assist Anwendungen. Anschließend starten Sie bitte am Server den DMP-Assist entweder vom Desktop aus oder aus der Programmgruppe Start Programme DMP-Assist30 DMP-Assist 3.0 heraus. Wechseln Sie danach bitte in das Menü Extras Datensicherung Sicherung. Es erscheint folgende Hinweismeldung:

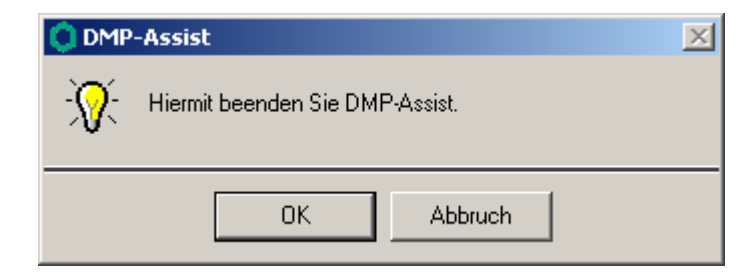

Bestätigen Sie diese mit dem Druckknopf or. Der DMP-Assist wird geschlossen und folgende Hinweismeldung wird Ihnen angezeigt:

| 🔘 DMP- Datensicherung                |             |           |
|--------------------------------------|-------------|-----------|
| <sub>C</sub> Praxis wählen –         |             |           |
| Quelle: E:\DMP-Assis                 | st30\ Prax  | is1       |
| ✓ Praxis1=1811111=Dr.                | med. Joch   | en ALBIS  |
|                                      |             |           |
|                                      |             |           |
| Ziei. C. Voicherung v.               | JMIT 943313 |           |
| Zield                                | atei w      | ählen     |
|                                      | 1           |           |
| Start                                |             | Schließen |
| Beschreibung: Sicheru<br>(Stichwort) | ng vor der  | n Update. |

Markieren Sie bitte zuerst die Praxis, welche Sie sichern möchten. Im Anschluss wählen Sie über den Druckknopf Zieldatei wählen ein Verzeichnis für Ihre Sicherung aus. Geben Sie im Feld Beschreibung einen Kurztext ein, warum diese Sicherung erstellt wird. Bitte Betätigen Sie den Druckknopf Start, die Sicherung wird nun erstellt. Nach erfolgreicher Erstellung Ihrer Datensicherung erhalten Sie folgende Hinweismeldung:

| Hinweis | ×                                       |
|---------|-----------------------------------------|
| ٩       | Die Daten wurden erfolgreich gesichert. |
|         | OK                                      |

Quittieren Sie die Meldung mit dem Druckknopf OK und verlassen Sie die DMP-Datensicherung über den Druckknopf Schließen.

## 3 Die Installation des Updates

#### 3.1. Wichtige Hinweise zum Update

Bitte Informieren Sie Ihre Mitarbeiter rechtzeitig über die Änderungen, die in diesem Update enthalten sind.

Die Installation des DMP-Assist online Updates wird <u>ausschließlich</u> am DMP-Assist Server vorgenommen. Die Aktualisierung der DMP-Assist Nebenstellen erfolgt nach dem Server-Update beim ersten Programmstart des DMP-Assist Client automatisch.

Vor der Installation der neuen Programmdateien prüft das Update automatisch, ob noch DMP-Assist Anwendungen auf den Nebenstellen gestartet und dass alle Zugriffe auf die Datenbank geschlossen sind. Ist das nicht der Fall, erscheint folgende Hinweismeldung:

| UPAssist30                               |
|------------------------------------------|
| Bitte das Programm DMP-Assist30 beenden! |
| OK                                       |

Kontrollieren Sie bitte in dem Fall alle Rechner darauf, dass kein DMP-Assist Programm mehr gestartet ist und wiederholen Sie die Installation des Updates.

#### 3.2. Update Installation am Server

Schließen Sie bitte alle noch offenen Fenster in Ihrem ALBIS on WINDOWS und gehen Sie anschließend über den Menüpunkt Extern telemed online Update. Das ALBIS on WIN-DOWS wird automatisch geschlossen und Sie werden zum ALBIS Online Update Portal weitergeleitet.

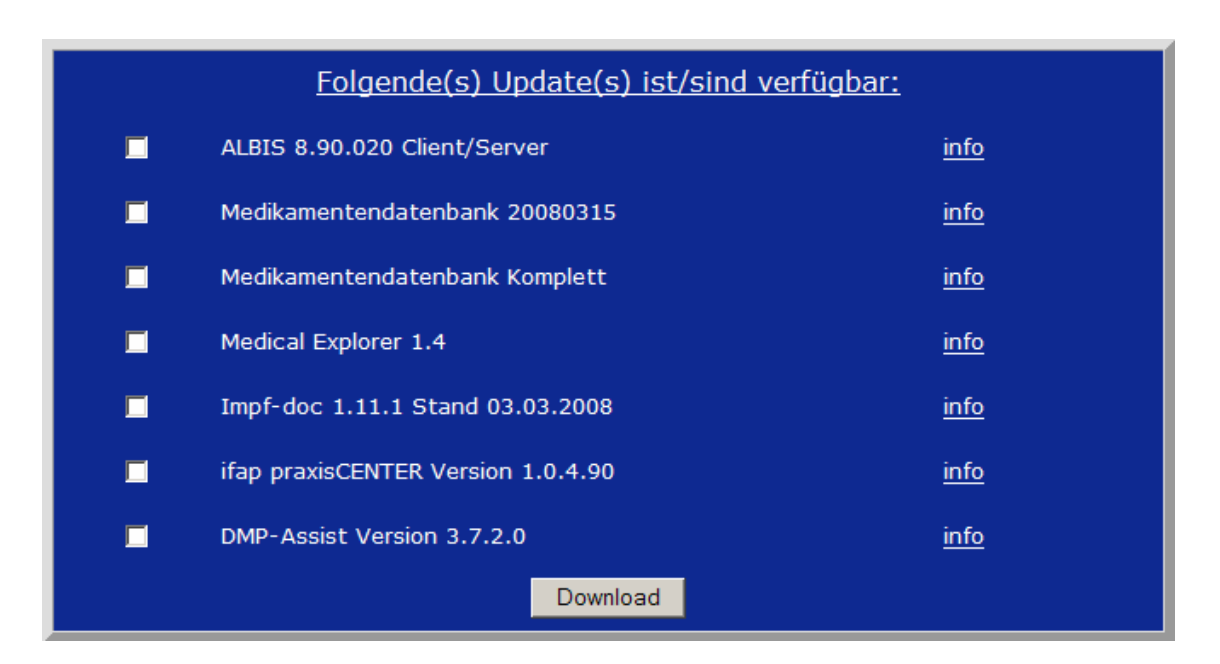

Markieren Sie bitte den Eintrag **DMP-Assist Version 3.7.2.0** und klicken anschließend auf den Druckknopf Download.

| Dateidow                                                                                                    | nload - Sicherheitswarnung 🛛 🔀               |
|----------------------------------------------------------------------------------------------------|----------------------------------------------|
| Möchte                                                                                                    | en Sie diese Datei speichern oder ausführen? |
|                                                                                                    | Name: dmpassistupdate.exe                    |
|                                                                                                    | Typ: Anwendung, 95,4 MB                      |
|                                                                                                    | Von: eupdate1.compugroup.com                 |
|                                                                                                    | Ausführen <u>S</u> peichern <u>Abbrechen</u> |
| Dateien aus dem Internet können nützlich sein, aber dieser Dateityp<br>kann eventuell auf dem Computer Schaden anrichten. Führen Sie<br>diese Software nicht aus und speichern Sie sie nicht, falls Sie der<br>Quelle nicht vertrauen. <u>Welches Risiko besteht?</u> |                                              |

Klicken Sie danach auf den Druckknopf Speichern. Es öffnet sich folgender Dialog:

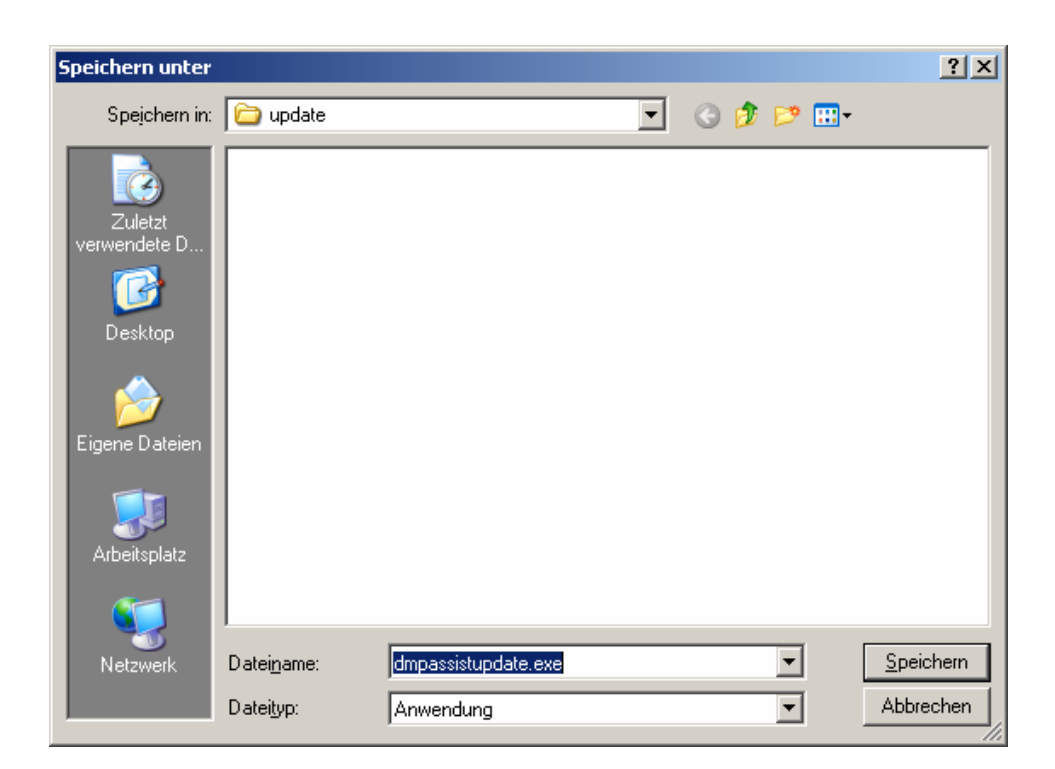

Im Anschluss klicken Sie bitte erneut auf den Druckknopf Speichern, um das Update herunter zu laden.

| Download beendet                                                                            |                                                               |                                                | _ 🗆 🗙     |
|---------------------------------------------------------------------------------------------|---------------------------------------------------------------|------------------------------------------------|-----------|
| Download ab                                                                                 | eschlossen                                                    |                                                |           |
| dmpassistupdate.exe voi                                                                     | eupdate1.comp                                                 | ougroup.com                                    |           |
| Heruntergeladen: 95,<br>Download nach: E:\<br>Übertragungsrate: 12'<br>Dialogfeld nach Beer | 4 MB in 12 Min. 4<br>AoW\update\dm<br>KB/s<br>digung des Dowi | 10 Sek.<br>passistupdate.e<br>nloads schließer | xe        |
| Au                                                                                          | sführen <u>O</u> r                                            | dner öffnen                                    | Schließen |

Nachdem der Download abgeschlossen ist, klicken Sie auf den Druckknopf Schließen und beenden anschließend den Internet-Explorer.

| Download-Datei(en) ausführen |                             | ? ×                                                                                                    |
|------------------------------|-----------------------------|----------------------------------------------------------------------------------------------------|
| date                         | - 🗧 🖶                       |                                                                                                    |
| Name 🔺                       |                             | Größe                                                                                                    |
| 👰dmpassistupdate.exe         |                             | 97.756 KB                                                                                                    |
|                              |                             |                                                                                                    |
|                              |                             |                                                                                                    |
|                              |                             |                                                                                                    |
|                              |                             |                                                                                                    |
|                              |                             | Þ                                                                                                    |
| ssistundate eve              | <b>_</b>                    | Ausführen                                                                                                    |
| ssistupudic.cnc              |                             | Austumen                                                                                                    |
| ihrbare Dateien (*.exe)      | •                           | Abbrechen                                                                                                    |
|                              | ) ausführen<br>date<br>Name | ) ausführen<br>date<br>Mame<br>Mam |

Markieren Sie bitte die Datei **dmpassistupdate.exe** und klicken auf den Druckknopf Ausführen. Nachdem die Daten des Updates entpackt sind, startet die Update-Installation des DMP-Assists automatisch.

| DMP-Assist Update Installation:   Quelle: G:\UPAssist30\DMP-Assist30\DMP-Assist30.exe   Ziel: E:\DMP-Assist30\DMP-Assist30.EXE   Aktuelle Datei   DMP-Assist Version 3.x wurde auf Ihrem Computer gefunden.   Klicken Sie auf 'Weiter' um das Update zu installieren. | DMP-Assist Update Version 3.7.2.0                    | × |  |
|----------------------------------------------------------------------------------------------------|------------------------------------------------------|---|--|
| Quelle: G:\UPAssist30\DMP-Assist30\DMP-Assist30.exe<br>Ziel: E:\DMP-Assist30\DMP-Assist30.EXE<br>Aktuelle Datei<br>DMP-Assist Version 3.x wurde auf Ihrem Computer gefunden.<br>Klicken Sie auf 'Weiter' um das Update zu installieren.                               | DMP-Assist Update Installation:                      |   |  |
| Ziel: E:\DMP-Assist30\DMP-Assist30.EXE<br>Aktuelle Datei<br>DMP-Assist Version 3.x wurde auf Ihrem Computer gefunden.<br>Klicken Sie auf 'Weiter' um das Update zu installieren.                                                                                      | Quelle: G:\UPAssist30\DMP-Assist30\DMP-Assist30.exe  |   |  |
| Aktuelle Datei<br>DMP-Assist Version 3.x wurde auf Ihrem Computer gefunden.<br>Klicken Sie auf "Weiter" um das Update zu installieren.                                                                                                    | Ziel: E:\DMP-Assist30\DMP-Assist30.EXE               |   |  |
| DMP-Assist Version 3.x wurde auf Ihrem Computer gefunden.<br>Klicken Sie auf 'Weiter' um das Update zu installieren.                                                                                                    | ┌─Aktuelle Datei──────────────────────────────────── |   |  |
|                                                                                                    |                                                      |   |  |
| Gesamt                                                                                                    | Gesamt                                               |   |  |
| Freie Speicher: 3900 MB                                                                                                    | Freie Speicher: 3900 MB                              |   |  |
| Weiter Abbruch                                                                                                    | Weiter Abbruch                                       |   |  |

Klicken Sie bitte auf den Druckknopf Weiter, um zum nächsten Schritt in der Update-Installation zu gelangen.

| 🗊 Die Update Checkliste vor dem Update                                                                                                    | × |
|----------------------------------------------------------------------------------------------------|---|
| Markieren Sie bitte, ob Sie alle erforderlichen Punkte erledigt haben.<br>Das Update kann nur eingelesen werden, wenn die Punkte abgehakt<br>wurden. |   |
| Datensicherung wurde durchgeführt                                                                                                    |   |
| Update Dokumentation wurde gelesen                                                                                                    |   |
| 🔽 Praxis1 Version: 371 🛛 🔽 Arztpraxis 📄 Krankenhauspraxis                                                                                            |   |
|                                                                                                    |   |
|                                                                                                    |   |
| OK Abbruch                                                                                                    |   |

Bevor mit der Installation der neuen Programmdateien begonnen werden kann, füllen Sie bitte die Update-Checkliste, wie oben gezeigt, aus.

Datensicherung wurde durchgeführt

• Bestätigt die Durchführung einer aktuellen Datensicherung Ihrer DMP-Assist Daten.

#### Update Dokumentation wurde gelesen

• Bestätigt, dass die Update-Dokumentation aufmerksam gelesen wurde.

#### Praxis1 Version: 371

• Bestätigt Ihnen, dass Ihre DMP-Assist Datenbank gefunden wurde und in der korrekten Version 3.7.1.0 vorliegt. Die in der oben gezeigten Abbildung dargestellte Versions-Angabe kann je nach Praxis-Installation variieren und muss mindestens die **341** sein.

Arztpraxis / Krankenhauspraxis

• Wählen Sie hier die für Sie geltende Praxisform.

Nachdem Sie alle Punkte abgehakt haben, starten Sie bitte den Kopiervorgang mit dem Druckknopf OK. Ist die Update-Installation erfolgreich abgeschlossen, so erscheint folgende Hinweismeldung:

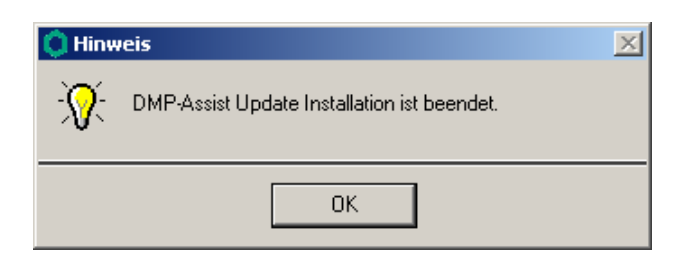

Beenden Sie bitte das Update-Programm mit dem Druckknopf OK und verlassen Sie die DMP-Assist Installation über den Druckknopf Beenden.

#### 3.3. Update Installation am Client

Um den DMP-Assist auf den Nebenstellen zu aktualisieren, starten Sie bitte das Programm entweder vom Desktop aus oder aus der Programmgruppe Start Programme DMP-Assist30 DMP-Assist 3.0 heraus.

Die DMP-Clientanwendung erkennt automatisch, dass auf dem DMP-Assist Server eine neue Programmversion eingespielt wurde und zeigt Ihnen folgende Hinweismeldung:

| 🗘 DI | MP-Assist Updat                                                | e Client                                   | ×          |
|------|----------------------------------------------------------------|--------------------------------------------|------------|
| ?    | Die vorhandene DMP-Assist V<br>Möchten Sie diese jetzt aktuali | ersion ist nicht auf dem aktuel<br>sieren? | len Stand. |
|      | ОК                                                             | Abbruch                                    |            |

Bestätigen Sie die Meldung bitte mit dem Druckknopf OK. Anschließend wird Ihnen folgende Hinweismeldung angezeigt:

| Ô D    | MP-Assist:         | Update Client × |
|--------|--------------------|-----------------|
| Quelle | e: f:\DMP-Assist30 |                 |
| Ziel:  | D:\DMP-Assist30    |                 |
|        |                    |                 |
|        | Weiter             | Abbruch         |

Um die Installation für das Client-Update zu starten, klicken Sie bitte auf den Druckknopf Weiter. Nachdem alle neuen Programmdateien erfolgreich auf die Nebenstelle kopiert sind, erscheint folgende Hinweismeldung:

| Hinwe | is 🗙                                  |
|-------|---------------------------------------|
| ٩     | DMP-Assist Client Update ist beendet. |
|       | OK                                    |

### 4 Inhalte des Updates

#### 4.1. Neues KBV- und Krypto-Prüfmodul

Mit diesem DMP-Assist Update erhalten Sie das neue KBV- und Krypto-Prüfmodul für das Quartal 2/2008.